## 画面の見かた っづき

## 自動昼夜画面切替え

お買い上げ時は、下表の時間帯になると自動的に昼画面と夜画面が切り替わります。 自動的に切り替わらないようにしたいときは ☞89ページ

| 期間    | 夜画面 | 昼画面           | 夜画面 |
|-------|-----|---------------|-----|
| 1月    |     | AM7:00~PM5:00 |     |
| 2月    |     | AM6:30~PM5:30 |     |
| 3月    |     | AM6:00~PM6:00 |     |
| 4月    |     | AM5:30~PM6:30 |     |
| 5月~7月 |     | AM5:00~PM7:00 |     |
| 8月    |     | AM5:30~PM6:30 |     |
| 9月    |     | AM5:30~PM6:00 |     |
| 10月   |     | AM6:00~PM5:30 |     |
| 11月   |     | AM6:30~PM5:00 |     |
| 12月   |     | AM7:00~PM4:30 |     |

昼画面と夜画面を手動で切り替えたいときは

● 案内中に 🗷 を押す

②【昼画面に切替える】または【夜画面に切替える】を選び、
(※)を押す

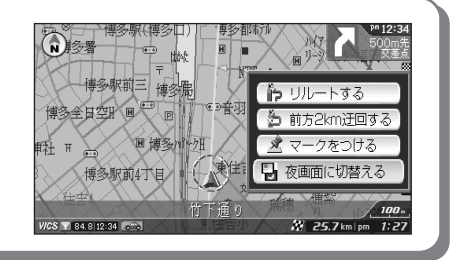

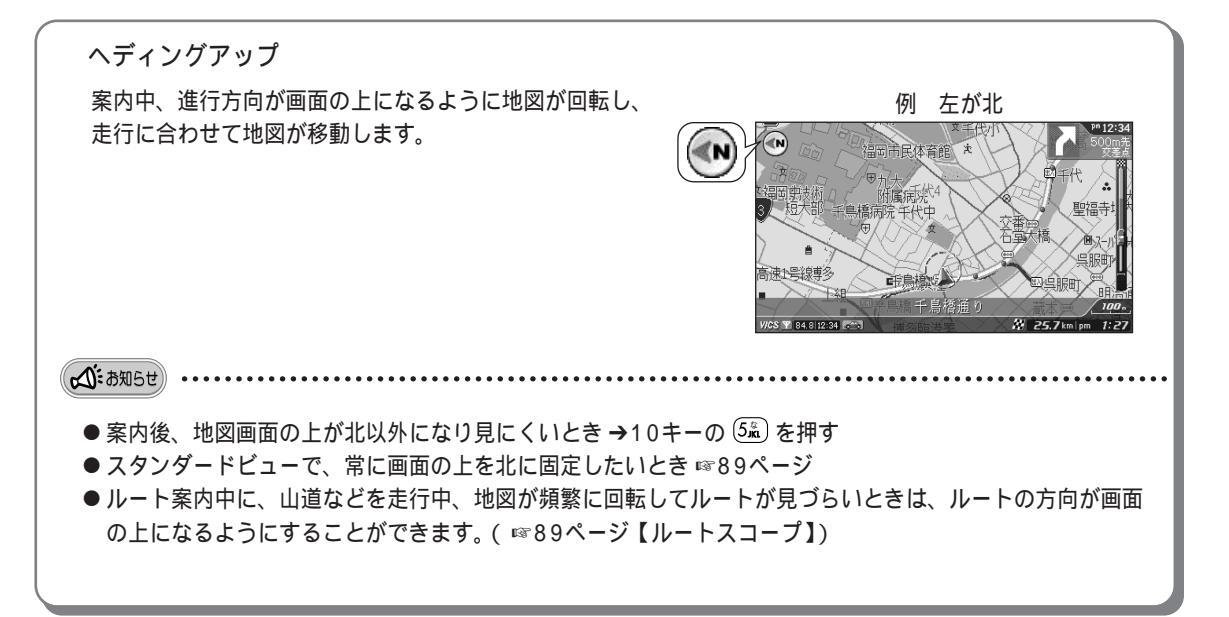